### 1. PRZYKŁADY

UWAGA: W poniższych przykładach została przyjęta następująca zasada oznaczania definicji początku i końca pręta konstrukcji: przykładowo zapis (0,0,6) (8,0,6) oznacza, że początek pręta znajduje się w węźle o współrzędnych x = 0.0, y = 0.0 i z = 6.0, natomiast koniec pręta w węźle o współrzędnych x = 8.0, y = 0.0 i z = 6.0. Separatorem (ustawionym w systemie operacyjnym Windows) oddzielającym kolejne współrzędne jest w tym przypadku przecinek ','.

#### 1.1. Przykład projektowania konstrukcji prętowej z wykorzystaniem ekranów systemu ROBOT Millennium

Ten przykład przedstawia definicję, analizę i wymiarowanie prostej, stalowej ramy przestrzennej prezentowanej na poniższym rysunku. Jednostki danych: (m) i (kN).

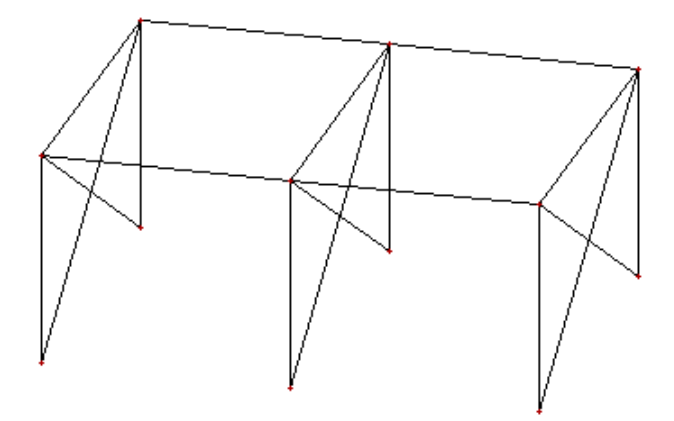

Każda z ram konstrukcji obciążona zostanie czterema przypadkami obciążenia, z których trzy pokazano na poniższym rysunku.

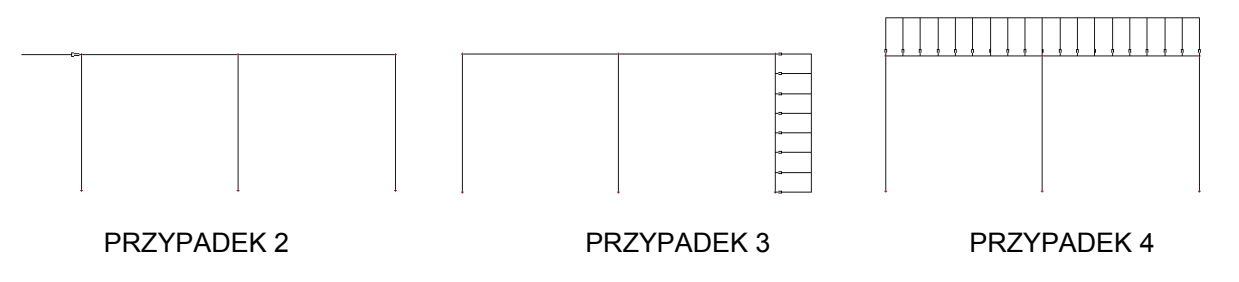

Podczas definiowania konstrukcji wykorzystywane będą następujące zasady:

- prezentacja dowolnej ikony oznacza naciśnięcie tej ikony lewym klawiszem myszki,
- { x } oznacza wybór opcji 'x' z okna dialogowego,
- LKM i PKM skróty używane do oznaczenia kliknięcia odpowiednio lewym lub prawym klawiszem myszki.

Aby rozpocząć definiowanie konstrukcji, uruchom system **ROBOT Millennium** (naciśnij odpowiednią ikonę lub wybierz komendę z paska zadań). W okienku pojawiającym się po chwili na ekranie (jest

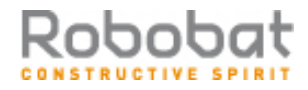

ono opisane w rozdziale 2.1 podręcznika) należy wybrać przedostatnią ikonę w pierwszym wierszu

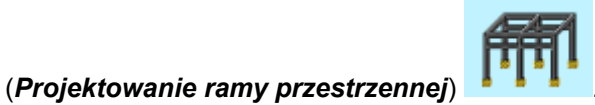

UWAGA: W przykładzie wykorzystano profile prętów z bazy profili RPLN\_PRO (Katalog polskich profili - 2004). Ta baza profili musi być na pierwszym miejscu wśród dostępnych baz profili znajdujących się w oknie dialogowym Preferencje zadania / Katalogi / Katalogi profili.

#### 1.1.1. Definicja modelu konstrukcji

| WYKONYWANA OPERACJA                                                                                                    | OPIS                                                                                                    |
|----------------------------------------------------------------------------------------------------|----------------------------------------------------------------------------------------------------|
| Model konstrukcji / Pręty                                                                                                    | Z listy dostępnych ekranów systemu <b>ROBOT Millennium</b> należy wybrać ekran <b>PRĘTY</b>                                                                                                    |
| LKM w pole TYP PRĘTA i wybór<br>typu: <i>Słup</i><br>LKM w pole PRZEKRÓJ i wybór<br>typu <b>HEBS 340</b>                      | Wybór charakterystyk pręta<br>UWAGA: jeżeli profil HEBS 340 nie jest dostępny na liście,<br>należy nacisnąć klawisz ( <sup>…</sup> ) znajdujący się na wysokości<br>pola <i>Przekrój</i> i w oknie dialogowym <b>Nowy przekrój</b> dodać<br>ten profil z bazy Rpln_pro do listy aktywnych profili                                |
| LKM w pole <i>Początek</i> (tło pola zostanie zmienione na kolor zielony)                                                     | Rozpoczęcie definiowania prętów w konstrukcji (słupy konstrukcji)                                                                                                    |
| Wpisać współrzędne:<br>(0,0,0) (0,0,6), <b>Dodaj</b><br>(8,0,0) (8,0,6)<br><b>Dodaj</b>                                       | Definicja dwóch słupów ramy                                                                                                    |
| LKM w pole TYP PRĘTA w oknie<br><b>Pręt</b> i wybór typu: <i>Belka</i><br>LKM w pole PRZEKRÓJ i wybór<br>typu <b>HEBS 300</b> | Rozpoczęcie definiowania belki i wybór jej charakterystyk<br>UWAGA: jeżeli profil HEBS 300 nie jest dostępny na liście,<br>należy nacisnąć klawisz ( <sup>…</sup> ) znajdujący się na wysokości<br>pola <i>Przekrój</i> i w oknie dialogowym <b>Nowy przekrój</b> dodać<br>ten profil z bazy RpIn_pro do listy aktywnych profili |
| LKM w pole <i>Początek (</i> tło pola zostanie zmienione na kolor zielony)                                                    | Rozpoczęcie definiowania belki w konstrukcji                                                                                                    |
| (0,0,6) (8,0,6)<br>Dodaj                                                                                                    | Definicja belki                                                                                                    |
| LKM w pole do wyboru ekranu<br>systemu <i>ROBOT Millennium</i><br>Model konstrukcji / Podpory                                 | Wybór ekranu systemu <b>ROBOT Millennium</b><br>umożliwiającego definiowanie podpór                                                                                                    |
| LKM w pole <i>Aktualna selekcja</i> (na zakładce <i>Węzłowe</i> )                                                             | Wybór węzłów konstrukcji, w których zdefiniowane zostaną podpory konstrukcji                                                                                                    |
| Przejść na ekran graficzny;<br>trzymając wciśnięty lewy klawisz<br>myszki zaznaczyć oknem wszystkie<br>dolne węzły słupów     | W polu <i>Aktualna selekcja</i> wpisane zostaną wyselekcjonowane węzły: 1 3                                                                                                    |

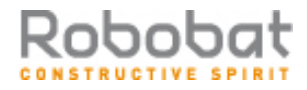

 $\overline{\mathbf{N}}$ 

| W oknie dialogowym <b>Podpory</b><br>wybrać ikonę oznaczającą podporę<br>utwierdzoną (zostanie podświetlona) | Wybór typu podpory                                                                                                    |
|----------------------------------------------------------------------------------------------------|----------------------------------------------------------------------------------------------------|
| LKM w klawisz <b>Zastosuj</b>                                                                                | Wybrany typ podpory zostanie nadany w<br>wyselekcjonowanych węzłach konstrukcji; poniższy rysunek<br>prezentuje dotychczas zdefiniowaną konstrukcję                     |
| LKM w pole do wyboru ekranu<br>systemu <i>ROBOT Millennium</i><br>Model konstrukcji / Start                  | Wybór początkowego ekranu systemu <b>ROBOT</b><br><b>Millennium</b> . UWAGA: Jeżeli konstrukcja nie jest widoczna<br>na ekranie, należy nacisnąć ikonę Widok początkowy |

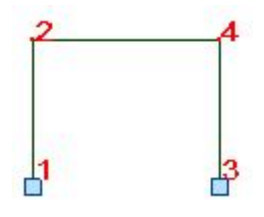

| CTRL+A                                                                                                    | Selekcja wszystkich prętów                                                                                         |
|----------------------------------------------------------------------------------------------------|----------------------------------------------------------------------------------------------------|
| Edycja / Edytuj / Lustro pionowe                                                                            | Odbicie lustrzane wybranych prętów                                                                                 |
| Graficznie ustaw położenie pionowej<br>osi symetrii w miejscu prawego<br>słupa (x = 8), LKM, <b>Zamknij</b> | Wykonanie symetrii osiowej wybranych prętów i<br>zamknięcie okna <b>Symetria pionowa</b>                           |
| LKM w pole do wyboru ekranu<br>systemu <i>ROBOT Millennium</i><br>Model konstrukcji / Obciążenia            | Wybór ekranu systemu <b>ROBOT Millennium</b><br>umożliwiającego definiowanie obciążeń konstrukcji                  |
| LKM w klawisz <b>Nowy</b> znajdujący się<br>w oknie dialogowym <b>Przypadki</b><br>obciążeń                 | Definicja przypadku obciążenia o naturze: ciężar własny i standardowej nazwie STA1                                 |
| LKM w pole <i>Natura</i><br><i>Wiatr</i>                                                                    | Wybór natury przypadku obciążenia: wiatr                                                                           |
| LKM w klawisz <b>Nowy</b><br>LKM w klawisz <b>Nowy</b>                                                      | Definicja dwóch przypadków obciążenia o naturze: wiatr i standardowych nazwach: WIATR1 i WIATR2                    |
| LKM w pole <i>Natura</i><br><i>Eksploatacyjne</i>                                                           | Wybór natury przypadku obciążenia: eksploatacyjne                                                                  |
| LKM w klawisz <b>Nowy</b>                                                                                   | Definicja przypadku obciążenia o naturze: eksploatacyjne i standardowej nazwie EKSP1                               |
|                                                                                                    | W pierwszym rzędzie automatycznie został nadany ciężar własny na wszystkich prętach konstrukcji (na kierunku "-Z") |
| LKM w drugie pole w kolumnie<br>PRZYPADEK, wybór 2. przypadku<br>obciążenia WIATR1                          | Definicja obciążeń działających dla drugiego przypadku obciążenia                                                  |

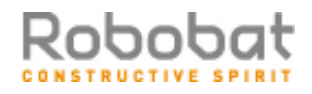

| LKM w sąsiednie pole w kolumnie<br>TYP OBCIĄŻENIA, wybór<br>obciążenia siłami węzłowymi                   | Wybór typu obciążenia                                                                                                    |
|----------------------------------------------------------------------------------------------------|----------------------------------------------------------------------------------------------------|
| LKM w pole w kolumnie LISTA,<br>wybór graficzny w polu graficznym<br>górnego węzła lewego słupa (nr 2)    | Wybór węzłów, do których przykładane będzie obciążenie siłami węzłowymi                                                                                                    |
| LKM w pole w kolumnie "FX=" i wpisanie wartości 100.0                                                     | Wybór kierunku i wartości obciążenia siłą                                                                                                    |
| LKM w trzecie pole w kolumnie<br>PRZYPADEK, wybór 3. przypadku<br>obciążenia WIATR2                       | Definicja obciążeń działających dla trzeciego przypadku obciążenia                                                                                                    |
| LKM w pole kolumnie TYP<br>OBCIĄŻENIA, wybór obciążenia<br>jednorodnego                                   | Wybór typu obciążenia                                                                                                    |
| LKM w pole w kolumnie LISTA,<br>wybór graficzny w polu graficznym<br>skrajnego, prawego słupa (pręt nr 4) | Wybór prętów, do których przykładane będzie obciążenie jednorodne                                                                                                    |
| LKM w pole w kolumnie "px=" i<br>wpisanie wartości -15.0                                                  | Wybór kierunku i wartości obciążenia jednorodnego                                                                                                    |
| LKM w czwarte pole w kolumnie<br>PRZYPADEK, wybór 4. przypadku<br>obciążenia EKSP1                        | Definicja obciążeń działających dla czwartego przypadku obciążenia                                                                                                    |
| LKM w pole kolumnie TYP<br>OBCIĄŻENIA, wybór obciążenia<br>jednorodnego                                   | Wybór typu obciążenia                                                                                                    |
| LKM w pole w kolumnie LISTA,<br>wybór graficzny w polu graficznym<br>obu przęseł belki (pręty nr 3 i 5)   | Wybór prętów, do których przykładane będzie obciążenie<br>jednorodne<br>UWAGA: 2 pręty możemy jednocześnie wyselekcjonować<br>oknem lub kolejno wskazując z wciśniętym klawiszem<br>CTRL |
| LKM w pole w kolumnie "pz=" i<br>wpisanie wartości -20.0                                                  | wybór kierunku i wartości obciążenia jednorodnego                                                                                                    |
| LKM w dowolny punkt okna <i>Widok</i>                                                                     |                                                                                                    |
| CTRL + A                                                                                                  | Selekcja wszystkich prętów konstrukcji<br>(wyselekcjonować je można również za pomocą okna)                                                                                              |
| Mając aktywne pole graficzne z<br>modelem konstrukcji<br><i>Edycja / Edytuj / Przesuń</i>                 | Otwarcie okna dialogowego <b>Translacja</b>                                                                                                    |
| LKM w pole (dX, dY, dZ) i wpisanie współrzędnej {0,10,0}                                                  | Definicja wektora translacji                                                                                                    |
| LKM w pole Liczba powtórzeń<br>{1}                                                                        | Definicja liczby powtórzeń wykonywanej operacji<br>przesunięcia                                                                                                    |

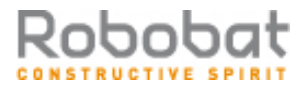

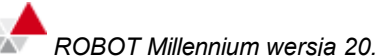

| ROBOT Millennium | wersia 20.0 - | Podrecznik uż  | vtkownika | (PRZYKŁADY)         |
|------------------|---------------|----------------|-----------|---------------------|
|                  | wersja 20.0 - | T OUIĘCZINK UZ | ythowinna | (I N Z I N L A D I) |

| Wykonaj, Zamknij                                                                            | Wykonanie translacji konstrukcji i zamknięcie okna<br>dialogowego <b>Translacja</b> |
|---------------------------------------------------------------------------------------------|-------------------------------------------------------------------------------------|
| Widok / Rzutowanie / 3d xyz                                                                 | Wybór widoku aksonometrycznego konstrukcji (patrz rysunek poniżej)                  |
| LKM w pole do wyboru ekranu<br>systemu <i>ROBOT Millennium</i><br>Model konstrukcji / Pręty | Wybór ekranu systemu <b>ROBOT Millennium</b><br>umożliwiającego definiowanie prętów |

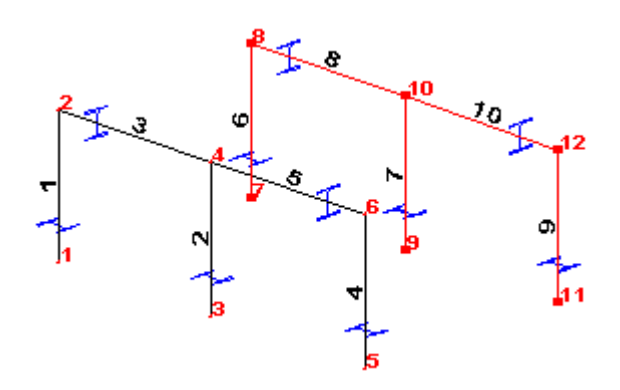

| LKM w pole TYP PRĘTA i wybór<br>typu: <i>Belka</i><br>LKM w pole PRZEKRÓJ i wybór<br>typu <i>HEBS 300</i>                                                                                           | Wybór charakterystyk pręta                                                                                                    |
|----------------------------------------------------------------------------------------------------|----------------------------------------------------------------------------------------------------|
| LKM w pole <i>Początek</i> (tło pola zostanie zmienione na kolor zielony)                                                                                                    | Rozpoczęcie definiowania prętów w konstrukcji                                                                                                    |
| (16,0,6) (16,10,6), <b>Dodaj</b>                                                                                                    | Definicja belki pomiędzy węzłami 6 i 12 konstrukcji                                                                                                    |
| LKM w pole TYP PRĘTA i wybór<br>typu: <i>Pręt</i><br>LKM w pole PRZEKRÓJ i wybór<br>typu <i>IPE 220</i>                                                                                             | Wybór charakterystyk pręta<br>UWAGA: jeżeli profil <i>IPE 220</i> nie jest dostępny na liście,<br>należy nacisnąć klawisz ( <sup>…</sup> ) znajdujący się na wysokości<br>pola <i>Przekrój</i> i w oknie dialogowym <i>Nowy przekrój</i> dodać<br>ten profil z bazy Rpln_pro do listy aktywnych profili |
| LKM w pole <i>Początek</i> (tło pola zostanie zmienione na kolor zielony)                                                                                                    | Rozpoczęcie definiowania stężeń                                                                                                    |
| (16,0,6) (16,10,0), <b>Dodaj</b><br>(16,10,6) (16,0,0), <b>Dodaj</b>                                                                                                    | Definicja stężeń                                                                                                    |
| LKM w pole do wyboru ekranu<br>systemu <i>ROBOT Millennium</i><br>Model konstrukcji / Start                                                                                                    | Wybór początkowego ekranu systemu <b>ROBOT Millennium</b>                                                                                                    |
| LKM w okno z widokiem konstrukcji<br>Selekcja trzech ostatnio<br>zdefiniowanych prętów (belki i<br>stężeń) - przy wciśniętym klawiszu<br>CTRL należy kliknąć lewym<br>klawiszem myszki w trzy prety |                                                                                                    |

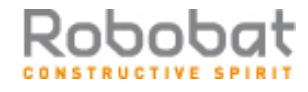

| Edycja / Edytuj / Przesuń                 | Otwarcie okna dialogowego Translacja                                           |
|-------------------------------------------|--------------------------------------------------------------------------------|
| LKM w pole (dX, dY, dZ),<br>{-8,0,0}      | Definicja wektora translacji                                                   |
| LKM w pole <i>Liczba powtórzeń</i><br>{2} | Definicja liczby powtórzeń wykonywanej operacji<br>przesunięcia                |
| Wykonaj, Zamknij                          | Wykonanie translacji prętów i zamknięcie okna<br>dialogowego <b>Translacja</b> |

#### 1.1.2. Analiza konstrukcji

|                                                                                         | Rozpoczęcie obliczeń dla zdefiniowanej konstrukcji                                                                                                    |
|-----------------------------------------------------------------------------------------|----------------------------------------------------------------------------------------------------|
| LKM w pole do wyboru ekranu<br>systemu <i>ROBOT Millennium</i><br>Rezultaty / Rezultaty | Wybór ekranu <b>REZULTATY</b> systemu <b>ROBOT Millennium</b> .<br>Ekran monitora zostanie podzielony na trzy części: pole<br>graficzne zawierające model konstrukcji, okno dialogowe<br><b>Wykresy</b> i tabelę prezentującą wartości reakcji. |

#### 1.1.3. Analiza wyników

| Z górnego paska selekcji<br>4 : EKSP1<br>wybór 4: EKSP1                                         | Wybór prezentacji wyników dla czwartego przypadku obciążeniowego                                                                                              |
|-------------------------------------------------------------------------------------------------|----------------------------------------------------------------------------------------------------|
| wybór zakładki <i>Deformacja</i> w oknie<br><i>Wykresy</i><br>włączenie opcji <i>Deformacja</i> | Wybór prezentacji deformacji konstrukcji dla wybranego przypadku obciążeniowego                                                                               |
| LKM w klawisz <b>Zastosuj</b>                                                                   | Prezentacja deformacji konstrukcji (rysunek poniżej);<br>podobnie można przedstawiać wykresy innych wielkości<br>dostępnych w oknie dialogowym <b>Wykresy</b> |

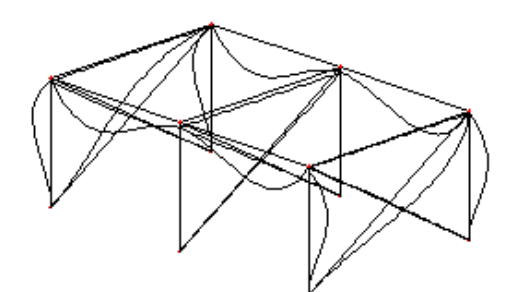

| Wyłączenie opcji <i>Deformacja</i> w<br>oknie dialogowym <i>Wykresy</i> ,<br><b>Zastosuj</b> |                                 |
|----------------------------------------------------------------------------------------------|---------------------------------|
| LKM w tabeli <b>Reakcje</b> w pole z<br>nazwą kolumny Fz                                     | Kolumna Fz zostaje podświetlona |

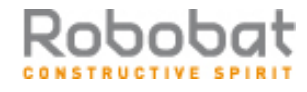

| Format / Wyrównywanie / Do środka<br>Format / Czcionka / Pogrubiona            | Edycja prezentacji wyników dla siły Fz                                                                                                    |
|--------------------------------------------------------------------------------|----------------------------------------------------------------------------------------------------|
| PKM w dowolnym miejscu tabeli<br>reakcji                                       | Wywołanie na ekran menu kontekstowego                                                                                                    |
| Kolumny                                                                        | Wybór opcji Kolumny, która powoduje otwarcie okna dialogowego do wyboru prezentowanych w tabeli wielkości                                                       |
| LKM w zakładkę <i>Podpory</i> , włączenie opcji <i>Kod podpory</i> , <b>OK</b> | W tabeli pojawia się dodatkowa kolumna zawierająca kody<br>zdefiniowanych dla konstrukcji podpór, przykładowo:<br>bbbbbb oznacza utwierdzenie, bbbwww - przegub |

## 1.1.4. Wymiarowanie stali Norma PN90/B-03200

 $\overline{\nabla}$ 

| LKM w pole do wyboru ekranu<br>systemu <i>ROBOT Millennium</i><br>Wymiarowanie / Wymiarowanie<br>stali/aluminium | Rozpoczęcie wymiarowanie stalowych prętów konstrukcji.<br>Ekran monitora zostanie podzielony na trzy części: pole<br>graficzne zawierające model konstrukcji, okno dialogowe<br><b>Definicje</b> i okno dialogowe <b>Obliczenia</b> . |
|----------------------------------------------------------------------------------------------------|----------------------------------------------------------------------------------------------------|
| LKM w klawisz <b>Lista</b> w wierszu<br><i>Weryfikacja prętów</i> w oknie<br><i>Obliczenia</i>                   | Otwarcie okna dialogowego <b>Selekcja prętów</b>                                                                                                    |
| W polu znajdującym się nad klawiszem <b>Poprzednia</b> należy wpisać: 1do10, <b>Zamknij</b>                      | Wybór prętów, które będą weryfikowane                                                                                                    |
| LKM w klawisz Selekcja<br>przypadków obciążeniowych w<br>oknie <i>Obliczenia</i>                                 | Otwarcie okna dialogowego <b>Selekcja przypadków</b>                                                                                                    |
| LKM w klawisz Wszystko, Zamknij                                                                                  | Wybór wszystkich przypadków obciążeniowych                                                                                                    |
| LKM w klawisz <b>Obliczenia</b>                                                                                  | Rozpoczęcie wymiarowania wybranych prętów konstrukcji;<br>na ekranie pojawia się okno <b>Rezultatów skróconych</b><br>pokazane poniżej                                                                                                |

| ultaty Komu | unikaty | y]       |          |       |        |        |           |            | <u>N</u> otka oblicz. <u>Z</u> amkn |
|-------------|---------|----------|----------|-------|--------|--------|-----------|------------|-------------------------------------|
| Pręt        |         | Profil   | Materiał | Lay   | Laz    | Wytęż. | Przypadek |            | Perror                              |
| 1           | ОК      | HEBS 340 | STAL     | 41.21 | 78.79  | 0.27   | 2 WATR1   |            |                                     |
| 2           | ОК      | HEBS 340 | STAL     | 41.21 | 78.79  | 0.32   | 2 WATR1   |            | Wyteżenia                           |
| 3           | ОК      | HEBS 300 | STAL     | 61.85 | 104.01 | 0.39   | 4 EKSP1   |            |                                     |
| 4           | ОК      | HEBS 340 | STAL     | 41.21 | 78.79  | 0.27   | 2 WATR1   | T          | – Punktu obliczeniowe               |
| 5           | OK      | HEBS 300 | STAL     | 61.85 | 104.01 | 0.39   | 4 EKSP1   | T          | podział: n = 3                      |
| 6           | OK      | HEBS 340 | STAL     | 41.21 | 78.79  | 0.27   | 2 WATR1   | <b>∏ -</b> | ekstrema: brak                      |

| LKM w wiersz, w którym znajdują się<br>wyniki skrócone dla pręta nr 3 | Otwarcie okna <b>Wyniki</b> dla wybranego pręta |
|-----------------------------------------------------------------------|-------------------------------------------------|
|                                                                       |                                                 |

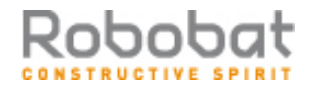

| strona: | 1 | 0 |
|---------|---|---|
|---------|---|---|

| LKM    | W     | zakładkę |
|--------|-------|----------|
| uprosz | czony | ch       |

Prezentacja wyników wymiarowania pręta numer 3; okno Wyników ma postać pokazaną na poniższym rysunku

| YNIKI - norma - PN-90/B-03                                                                                         | 200<br>Pręt: 3<br>Punkt / Współrzędna: 3 / x<br>Przypadek obciążenia: 4 EK              | = 1.00 L = 8.00 m<br>SP1                                                                | Profil poprawny                                                        | _ □<br> ОК                |
|----------------------------------------------------------------------------------------------------|-----------------------------------------------------------------------------------------|-----------------------------------------------------------------------------------------|------------------------------------------------------------------------|---------------------------|
| Vyniki uproszczone Przemieszcz                                                                                     | zenia 🛛 Wyniki szczegółowe 📄                                                            |                                                                                         |                                                                        | Z <u>m</u> iana           |
| SIŁY<br>N = 17.67 kN<br>Nrc = 2963.89 kN<br>KLASA PRZEKROJU = 1<br>ZWICHRZENIE                                     | My = -124.17 kN°m<br>Mry = 330.55 kN°m<br>Mryv = 330.55 kN°m<br>By°Mymax = -124.17 kN°m | Mz = 0.03 kN°m<br>Mrz = 116.89 kN°m<br>Mrzv = 116.89 kN°m<br>Bz°Mzmax = 0.03 kN°m       | Vy = -0.01 kN<br>Vry = 1355.46 kN<br>Vz = -86.66 kN<br>Vrz = 342.67 kN | <u>Siły</u><br>Szczegółow |
| - WYBOCZENIE Y<br>Ly = 8.00 m<br>Lwy = 8.00 m<br>Lambda y = 61.85<br>- REZULTATY<br>N/(fi*Nrc)+By*Mymax/(fiL*Mry)+ | Lambda_y = 0.72<br>Ncr y = 7646.31 kN<br>fi y = 0.83<br>Bz*Mzmax/Mrz = 0.39 < 1.00 -    | WYBOCZENIE Z<br>Lz = 8.00 m<br>Lwz = 8.00 m<br>Lambda z = 104.01<br>Delta z = 1.00 (58) | Lambda_z = 1.20<br>Ncr z = 2703.88 kN<br>fi z = 0.46                   | N <u>o</u> tka oblicz     |
| Vy∕Vry = 0.00 < 1.00 Vz∕Vrz                                                                                        | = 0.25 < 1.00 (53)                                                                      |                                                                                         |                                                                        | Pomoc                     |

| Zamknięcie okien I<br>Wyników - weryfikacji | Wyników<br>i pretów |   |
|---------------------------------------------|---------------------|---|
| ków - weryfikacji                           | prętów              |   |
|                                             |                     | ļ |

# **1.1.5. Wymiarowanie połączeń stalowych** Norma: PN-90/B-03200

| LKM w pole do wyboru ekranu<br>systemu <b>ROBOT Millennium</b><br>Wymiarowanie / Połączenia                                                                           | Rozpoczęcie wymiarowania połączeń stalowych w konstrukcji. Ekran monitora zostanie podzielony na dwie części: okno dialogowe <i>Inspektor obiektów</i> (Połączenia stalowe) i pole graficzne; w dolnej części pola graficznego znajdują się trzy zakładki: <i>Schemat, Widok 3D</i> i <i>Konstrukcja</i> . |
|----------------------------------------------------------------------------------------------------|----------------------------------------------------------------------------------------------------|
| Przejść na zakładkę <i>Konstrukcja</i> i<br>mając aktywne (podświetlone) pole<br>graficzne z widokiem konstrukcji<br>wybrać z menu:<br><i>Widok / Rzutowanie / zx</i> | Wybór prezentacji konstrukcji w rzucie na płaszczyznę zx<br>(współrzędna <b>y</b> jest przyjmowana jako 0)                                                                                                    |
| Selekcja lewego, skrajnego słupa i<br>lewego przęsła belki - przy<br>wciśniętym klawiszu CTRL należy<br>kliknąć lewym klawiszem myszki w<br>wymienione pręty          | Wybór prętów, dla których weryfikowane będzie<br>połączenie; wyselekcjonowane pręty wskazano na<br>poniższym rysunku strzałkami                                                                                                    |

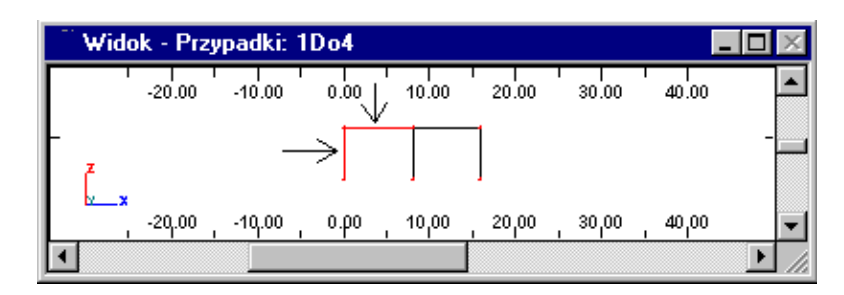

| Połączenia / Nowe połączenie dla<br>wybranych prętów                                                                                                    | Zdefiniowanie połączenia pomiędzy wybranymi prętami; w<br>oknie dialogowym <b>Definicja połączenia</b> pojawia się kilka<br>zakładek.<br>Można w nich zmieniać poszczególne parametry<br>połączenia.                                                                            |
|----------------------------------------------------------------------------------------------------|----------------------------------------------------------------------------------------------------|
| Wybrać opcję <i>Połączenie spawane</i><br>znajdującą się w oknie dialogowym<br><b>Definicja połączenia</b> (zakładka<br><i>Profile</i> ), <b>Zastosuj</b> | Wybór typu definiowanego połączenia stalowego                                                                                                    |
| Połączenia / Obliczenia                                                                                                    | Otwarcie okna dialogowego <b>Obliczenia połączeń</b>                                                                                                    |
| LKM w pole <i>Lista</i> znajdujące się w polu <i>Przypadki obciążeniowe</i>                                                                               | Definicja przypadków obciążeniowych uwzględnianych<br>podczas weryfikacji połączenia                                                                                                    |
| Wpisanie 1do4                                                                                                    | Wybór wszystkich przypadków obciążeniowych                                                                                                    |
| LKM w klawisz <b>Obliczenia</b>                                                                                                    | Rozpoczęcie weryfikacji połączenia; wyniki skrócone prezentowane są w oknie dialogowym <i>Inspektor obiektów</i> , natomiast szczegółowa notka obliczeniowa jest wyświetlana na zakładce <i>Rezultaty</i> (ta zakładka jest dostępna dopiero po wykonaniu obliczeń połączenia). |

#### 1.1.6. Analiza naprężeń

| LKM w pole do wyboru ekranu<br>systemu <b>ROBOT Millennium</b><br><b>Rezultaty / Analiza naprężeń</b><br>konstrukcji                                                                                                    | Rozpoczęcie analizy naprężeń konstrukcji. Ekran monitora<br>zostanie podzielony na trzy części: ekran graficzny<br>zawierające model konstrukcji, okno dialogowe<br><b>Naprężenia konstrukcji</b> oraz tabelę rezultatów Naprężenia<br>konstrukcji. |
|----------------------------------------------------------------------------------------------------|----------------------------------------------------------------------------------------------------|
| Z górnego paska selekcji wybrać<br>drugi przypadek obciążeniowy 2:<br>WIATR1                                                                                                    | Wybór drugiego przypadku obciążeniowego                                                                                                    |
| Na zakładce <i>Wykresy</i> znajdującej się<br>w oknie dialogowym <b>Naprężenia</b><br><i>konstrukcji</i> wybrać opcję <i>Max</i><br>znajdującą się w polu <i>Mises</i><br>Na zakładce <i>Mapy</i> - <i>Deformacja</i><br>wybrać opcję <i>Deformacja</i><br><b>Zastosuj</b> | Rozpoczęcie obliczeń i prezentacja wartości naprężeń na<br>prętach konstrukcji (w tabeli pojawiają się wartości<br>odpowiednich naprężeń)                                                                                                    |

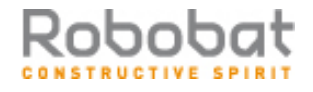

| Będąc w oknie z widokiem konstrukcji <i>Widok / Rzutowanie / 3d</i> xvz                  | Wybranie aksonometrycznego widoku konstrukcji                                                                                                    |
|------------------------------------------------------------------------------------------|----------------------------------------------------------------------------------------------------|
| -9-                                                                                      |                                                                                                    |
| Przejść do tabeli <i>Naprężenia</i><br>konstrukcji<br><i>Widok / Widok dynamiczny 3D</i> | Ustawienie widoku 3D pozwalającego na prezentację<br>konstrukcji wraz z kształtami profili i szczegółowymi<br>mapami naprężeń na tych przekrojach (zdefiniowaną<br>konstrukcję wraz z wybranymi naprężeniami pokazano na<br>rysunku poniżej) |

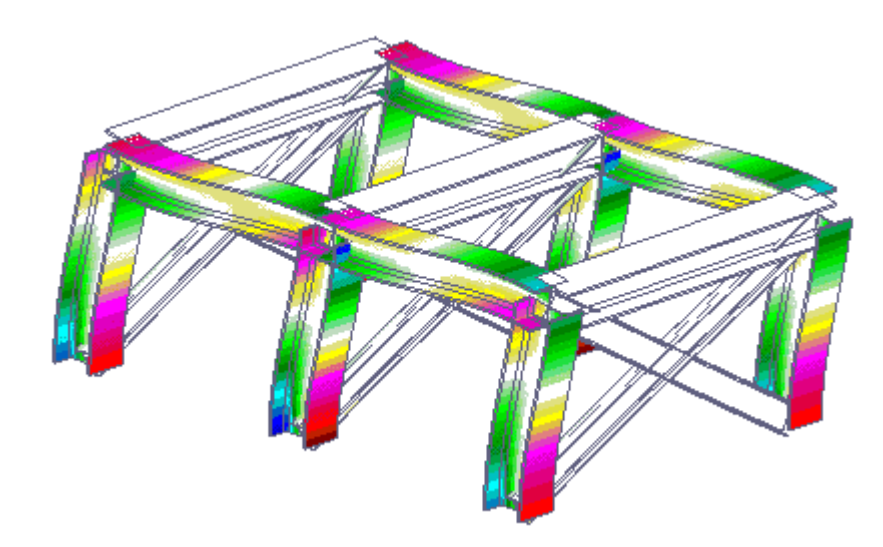

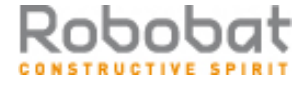